# Detailed guide for the Disclosure CESOP submission

The submission of the Disclosure CESOP will be made via the <u>MOJE daně website</u>. The submission will be made by electronic form (Disclosure CESOP), the Payment Data Message will be attached to this Disclosure in XML formatted file, according to the requirements laid down in the XSD User Guide.

#### 1. Submission of the Disclosure CESOP and Payment Data Message

The form "Oznámení CESOP" (Disclosure CESOP) is in the section "Elektronická podání pro Finanční správu" (Electronic Submissions to the Financial Administration).

| <u>je</u> dane                                                                                                    |                                                                       |
|----------------------------------------------------------------------------------------------------|-----------------------------------------------------------------------|
|                                                                                                    |                                                                       |
|                                                                                                    |                                                                       |
| Online finanční úřad 🛛 🛛 🛛 🖉                                                                                                    | _                                                                     |
| V Online finančním úřadu najdete daňovou informační schránku a její modernizovanou verzi, která přináší<br>vyšší komfort elektronické komunikace s Finanční správou. Daňový subjekt může prostřednictvím daňové<br>získávat informace shromažďované ve spisu a na osobním daňovém účtu. Může získávat také informace<br>povinnostech a činit podání s využitím vybraných informací, které o něm správce daně zpracovává. | zjednodušení, zrychlení a<br>informační schránky<br>o svých právech a |
|                                                                                                    |                                                                       |
| Platen si al é una désé una Placen Xaé angéon.                                                                                                    |                                                                       |

Then select "Elektronické formuláře" (Electronic Forms),

| <b>j<u>e</u>dane</b>                                                                                                    | ePodpora 🛪    |
|----------------------------------------------------------------------------------------------------|---------------|
| ŇOVÝ PORTÁL > ELEKTRONICKÁ PODÁNÍ                                                                                                    |               |
| ektronická podání pro Finanční správu                                                                                                    |               |
|                                                                                                    |               |
| Elektronické formuláře<br>Vyplnění elektronických formulářů, jejich uložení a odeslání aplikací Elektronická podání pro Finanční správu (EPO) nebo prostřednictvím Daňové informační schránky (DIS+) | $\rightarrow$ |
|                                                                                                    |               |
|                                                                                                    |               |
| Načtení ze souboru<br>Umožňuje výběr uloženého souboru z adresáře pro načtení do aplikace                                                                                                    | $\rightarrow$ |
| Načtení ze souboru<br>Umožňuje výběr uloženého souboru z adresáře pro načtení do aplikace                                                                                                    | →             |

"Daň z přidané hodnoty" (Value Added Tax),

| Elektronické formuláře                                                         | Hledat v elektronických formulářích | Q     |
|--------------------------------------------------------------------------------|-------------------------------------|-------|
| načíst data ze souboru                                                         |                                     |       |
| Umožňuje výběr uloženého souboru z adresáře pro načtení do aplikace            | NAČÍST ZE SOUBO                     | ORU   |
| 📄 Výběr elektronického formuláře                                               |                                     |       |
| Aplikace umožňuje vyplnění elektronických formulářů, tisk, uložení a odeslání. | Zobrazit v                          | /še ↓ |
| Dañ z přidané hodnoty                                                          | Y                                   | ł     |
| Mini One Stop Shop / One Stop Shop                                             | Y                                   | ,     |
| Daň z příjmů fyzických osob                                                    | ~                                   | ·     |
| Daň z příjmů právnických osob                                                  | v                                   | ,     |

and "Oznámení CESOP platné od 1. 1. 2024" (Disclosure CESOP valid from 1<sup>st</sup> January 2024).

| 📄 Výběr elektronického formuláře                                                                                                    |                |
|----------------------------------------------------------------------------------------------------|----------------|
| Aplikace umožňuje vyplnění elektronických formulářů, tisk, uložení a odeslání.                                                                                   | Zobrazit vše 🗸 |
| Daň z přidané hodnoty                                                                                                    | ^              |
| Kontrolní hlášení DPH platné od 1.1.2016     Přiznání k dani z přidané hodnoty platné od 1.1.2011     Souhrmé hlášení VIES     Qznámení CESOP platné od 1.1.2024 |                |
| Žádost o přidělení přístupu do Aplikace pro vracení daně z přídané hodnoty plátcům v jiných členských státech ZOBRAZIT FORMULÁŘE I PRO MINULÁ OBDOBÍ >           |                |

The following form will display.

| Možnosti pro<br>vyplnění                   | Oznámení CESOP platné od                                                 | d 1.1.2024                                   |                                             |                 |
|--------------------------------------------|--------------------------------------------------------------------------|----------------------------------------------|---------------------------------------------|-----------------|
| Elektronický formulář                      | Za zdaňovací období                                                      | čtvrtletí 🕐                                  | rok O                                       |                 |
| Vstupní informace, Údaje o<br>poplatníkovi |                                                                          |                                              |                                             |                 |
| Příloha                                    | Identifikace daňového subjektu<br>Daňové identifikační číslo (DIČ - pou: | ze číselná část) 🌘                           |                                             |                 |
| Možnosti pro<br>ukončení                   | Název O                                                                  |                                              | ]                                           |                 |
|                                            | Sídlo právnické osoby/adresa míst<br>Obec ①                              | a pobytu fyzické osoby podle §<br>Ulice (nel | 13 odst. 1 daňového řádu<br>po část obce) 🕡 |                 |
|                                            | PSČ () Stát ()                                                           |                                              | ]                                           |                 |
|                                            |                                                                          |                                              |                                             |                 |
|                                            |                                                                          |                                              |                                             |                 |
|                                            |                                                                          |                                              |                                             |                 |
|                                            |                                                                          |                                              |                                             |                 |
|                                            |                                                                          |                                              |                                             |                 |
| ePodpora >                                 | < PŘEDCHOZÍ STRÁNKA                                                      |                                              |                                             | DALŠÍ STRÁNKA > |
|                                            |                                                                          |                                              |                                             |                 |

Fill out the fields "čtvrtletí" (quarter) and "rok" (year). The calendar quarter shall be indicated by a number in the range 1 to 4, without a full stop being added to the filled-in value. The calendar year shall be given in the format 'YYYY'.

After filling out the "Daňové identifikační číslo (DIČ – pouze číselná část)" (tax identification number, only the numeric part), the field "Název" (name) and "Sídlo právnické osoby / adresa místa pobytu fyzické osoby podle § 13 odst. 1 daňového řádu" (address of the registered office) will fill out automatically. In case you do not have the Czech tax identification number, the relevant field should be filled out with the evidence number for CESOP purposes obtained in the process described on the Czech Financial Administration website concerning CESOP in the part "How to get the access to the reporting portal".

| Možnosti pro<br>vyplnění                   | Oznámení CESOP platné od 1.1.2024                                                                                                    |
|--------------------------------------------|----------------------------------------------------------------------------------------------------|
| Elektronický formulář                      | Za zdaňovací období čtvrtletí O rok O                                                                                                    |
| Vstupní informace, Údaje o<br>poplatníkovi |                                                                                                    |
| Příloha                                    | Identifikace daňového subjektu<br>Daňové Identifikační číslo (DIČ - pouze číselná část)                                                     |
| Možnosti pro<br>ukončení                   | Název                                                                                                    |
|                                            | Sidlo právnické osoby/adresa místa pobytu fyzické osoby podle § 13 odst. 1 daňového řádu<br>Obec O Ulice (nebo část obce) O<br>PSČ O Stát O |
|                                            |                                                                                                    |
|                                            |                                                                                                    |
|                                            |                                                                                                    |
|                                            |                                                                                                    |
| ePodpora A                                 | « PŘEDCHOZÍ STRÁNKA DALŠÍ STRÁNKA >                                                                                                    |

Forward to the next page by "další stránka" (next page) in the bottom right part.

The attachment to the Disclosure CESOP is the one being submitted on this page. The attachment to Disclosure CESOP is the Payment Data Message that shall contain data from the records on cross-border payments and their payees, also in XML format. The structure of the Disclosure CESOP Attachment shall be in accordance with the current <u>XSD User Guide</u> published by the European Commission. We highly recommend using the <u>Validation Module</u> before submission to ensure that the data have the required format.

| ložnosti pro vyplnění                   | Oznámení CESOP platně od 1.1.2024 |
|-----------------------------------------|-----------------------------------|
| lektronický formulář                    | Priloha                           |
| Vstupní informace, Údaje o poplatníkovi | Přícha<br>O                       |
| Příloha                                 |                                   |
| ložnosti pro ukončení                   | Přetáhněte další přilohu zde      |
|                                         | rebo                              |
|                                         | VYBRAT SCOROR                     |
|                                         |                                   |
|                                         |                                   |
|                                         |                                   |

| Možnosti pro vyplnění                   | Oznámení CESOP platné od 1.1.2024                                       |
|-----------------------------------------|-------------------------------------------------------------------------|
| Elektronický formulář                   | Priota                                                                  |
| Vstupní informace, Údaje o poplatníkovi | Pilona<br>•                                                             |
| Příloha                                 |                                                                         |
| Možnosti pro ukončení                   |                                                                         |
|                                         | Vložení příloh                                                          |
|                                         | Zadegle pipos přílovy, polikul chytě, vožení dokostíle tacítkem Vidžit. |
|                                         | Pfilohy<br>0% ZAPINENO (0 8 Z 50 MB)                                    |
|                                         |                                                                         |
|                                         | Sample 🛛 🔹 😿                                                            |
|                                         |                                                                         |
|                                         | ажіт чайт                                                               |
|                                         |                                                                         |
|                                         |                                                                         |
|                                         |                                                                         |

The field "Popis přílohy" (description of the attachment) should be filled out with your own description. Insert the attachment with the button "Vložit" (insert).

| Extrankick formular   Piloba Piloba <th>Možnosti pro vyplnění</th> <th>Oznámení (</th> <th>CESOP platné od 1.1.2024</th> <th></th> <th></th> <th></th> <th></th>                                                                                                    | Možnosti pro vyplnění                   | Oznámení (   | CESOP platné od 1.1.2024 |                       |        |                                          |  |
|----------------------------------------------------------------------------------------------------|-----------------------------------------|--------------|--------------------------|-----------------------|--------|------------------------------------------|--|
| Independent of the popular link of the popular link of            | Elektronický formulář                   | • Pfiloha    |                          |                       |        |                                          |  |
| Pilola     Možnosti pro ukončoní     Poter pilolavný do kostovů:     Poter pilolavný do kostovů:     Poter pilolavný do kostovů:     Poter pilolavný do kostovů:     Poter pilolavný do kostovů:     Poter pilolavný do kostovů:     Poter pilolavný do kostovů:     Poter pilolavný do kostovů:     Poter pilolavný do kostovů:     Poter pilolavný do kostovů:     Poter pilolavný do kostovů:     Poter pilolavný do kostovů:     Poter pilolavný do kostovů:     Poter pilolavný do kostovů:     Poter pilolavní do kostovů:     Poter pilolavní do kostovů:     Poter pilolavní do kostovů:     Poter pilolavní do kostovů:     Poter pilolavní do kostovů:     Poter pilolavní do kostovů:     Poter pilolavní do kostovů:     Poter pilolavní do kostovů:     Poter pilolavní do kostovů:     Poter pilolavní do kostovů: </td <td>Vstupní informace, Údaje o poplatníkovi</td> <td>Priloha<br/>•</td> <td></td> <td></td> <td></td> <td></td> <td></td>                                                                                                    | Vstupní informace, Údaje o poplatníkovi | Priloha<br>• |                          |                       |        |                                          |  |
| Moźnośti pro ukońcóní       Połe płikówy i subadu: 1       Pred kłików wakoś       Pred kłików wakoś                                                                                                    | Příloha                                 | Přilože      | ené dokumenty            | 0% ZAPLNÊNO (1.3 KB Z | 50 MB) |                                          |  |
| Prosestilicity     Autor sourceur     Valuest         Sample     NB     NB         MBD         MBD            MBD             MBD                       MBD                 MBD                                                                                                    | Možnosti pro ukončení                   | Počet př     | iložených souborů: 1     |                       |        | Distribution and a state of a state of a |  |
|                                                                                                    |                                         | POPIS        | S PŘÍLOHY JMÉNO SOUBORU  | VELIKOST              |        | Pretannete dalsi prilonu zae             |  |
|                                                                                                    |                                         | Samp         | le                       | 1KB                   | >      | nebo                                     |  |
|                                                                                                    |                                         |              |                          |                       |        | VYBRAT SOUBOR                            |  |
|                                                                                                    |                                         |              |                          |                       |        |                                          |  |
|                                                                                                    |                                         |              |                          |                       |        |                                          |  |
|                                                                                                    |                                         |              |                          |                       |        |                                          |  |
|                                                                                                    |                                         |              |                          |                       |        |                                          |  |
|                                                                                                    |                                         |              |                          |                       |        |                                          |  |
|                                                                                                    |                                         |              |                          |                       |        |                                          |  |
|                                                                                                    |                                         |              |                          |                       |        |                                          |  |
|                                                                                                    |                                         |              |                          |                       |        |                                          |  |
|                                                                                                    |                                         |              |                          |                       |        |                                          |  |
|                                                                                                    |                                         |              |                          |                       |        |                                          |  |
|                                                                                                    |                                         |              |                          |                       |        |                                          |  |
|                                                                                                    |                                         |              |                          |                       |        |                                          |  |
|                                                                                                    |                                         |              |                          |                       |        |                                          |  |
| - minor invited in the second of the second of the second |                                         |              |                          |                       |        |                                          |  |

Only one attachment can be attached in one submission. Forward to the next page by the "další stránka" button in the bottom right part.

| Marken and and complexity for |   | Oznámení CESOP platné od 1.1.20                                                            | 124                                                                                                    |
|-------------------------------|---|--------------------------------------------------------------------------------------------|----------------------------------------------------------------------------------------------------|
| Moznosti pro vypineni         |   |                                                                                            |                                                                                                    |
| Elektronický formulář         | × | Možnosti pro ukončení                                                                      | ZASLAT NOTIFIKACE NA EMAIL >                                                                                                    |
| Možnosti pro ukončení         |   |                                                                                            |                                                                                                    |
|                               |   |                                                                                            |                                                                                                    |
|                               |   |                                                                                            |                                                                                                    |
|                               |   |                                                                                            |                                                                                                    |
|                               |   | Vaše podání bude zpracováno v režimu off-lir                                               | ne nekolikuje podmisky pro on-line zpracování.                                                                                                    |
|                               |   | Některé kontroly jsou vypnuty a podání bude<br>Kontroly budou provedeny po odeslání na Spo | odeslano bez jejich provedeni.<br>Jedném technickém zařízení správce daně.                                                                                                    |
|                               |   | V případě výskytu kritických chyb nebude Vat                                               | ie podani přijato.<br>a na vikladi 10 názatial a něstnovučko hasla klazá obdržita no odastiní nodání v žasti Dačová nostil ». Elaktronické nodání ». Zilitikal stana nodání ». |
|                               |   | Vyzvednutí výsledku zpracování offline odesla                                              | na zakolo in province principorane nena, nare douzze po douzine polani, t dau danos poran - zakolenisna polani - zakoleni zaro polani -<br>ané datové zpřáv.                   |
|                               |   | Kontrola před odesláním                                                                    |                                                                                                    |
|                               |   | PROTOKOL CHYB                                                                              | provede kontrolu pisemnosti a zobrazi seznam všech chyb,                                                                                                    |
|                               |   | ÚVODNÍ STRÁNKA                                                                             | via nženisti na švodel strádou formulála. Wilata svoli formulál od spědňa a zenušt rodníku nodla visicí zbah u rodnák                                                          |
|                               |   |                                                                                            | тая разтных на атоми, анализа потналить, поделя роди, топтивне очарочанов а органт роских рочит трино ону и росков,                                                            |
|                               |   | Uložení nebo stažení formul                                                                | áře                                                                                                    |
|                               |   | STÁHNOUT ÚPLNÝ OPIS V PDF                                                                  | DPHOC1-0002213214-20240216-114634.pdf                                                                                                    |
|                               |   |                                                                                            |                                                                                                    |
|                               |   |                                                                                            |                                                                                                    |
|                               |   |                                                                                            |                                                                                                    |
| Podpora ×                     |   |                                                                                            | COESLAT POCIÁNÍ                                                                                                    |

If everything is correct – "Protokol chyb" (error log) does not contain any errors – it is possible to "Odeslat podání" (submit the submission).

The errors in "Protokol chyb" are displayed in the following way: "Písemnost obsahuje kritické chyby, které naleznete v protokolu chyb. Povaha chyb brání odeslání, pro úspěšné podání je třeba tyto chyby opravit." is displayed when critical errors occure in the submission (The submission contains critical errors that are to be found in the error log. The nature of the errors makes the submission impossible, these errors must be corrected for successful submission.).

| Možnosti pro vyplnění |   | Oznámení CESOP platné od 1.1.202                                                                                                    | 4                                                                                                    |
|-----------------------|---|----------------------------------------------------------------------------------------------------|----------------------------------------------------------------------------------------------------|
| Elektronický formulář | ~ | Možnosti pro ukončení                                                                                                    | ZASLAT NOTIFIKACE NA EMAIL >                                                                                                    |
| Možnosti pro ukončení |   |                                                                                                    |                                                                                                    |
|                       |   |                                                                                                    |                                                                                                    |
|                       |   |                                                                                                    |                                                                                                    |
|                       |   |                                                                                                    |                                                                                                    |
|                       |   | Vaše podání bude zpracováno v režimu off-line<br>Některé kontroly jsou vypnuty a podání bude od<br>Kontroly budou provedeny po odeclání na Spol | nespíluje podmínky pro on-line zpracování.<br>Jestáno bez jejich provedení.<br>Jední techník provedení.                                                                 |
|                       |   | V případě výskytu kritických chyb nebude Vaše                                                                                                   | podáni přijatu                                                                                                    |
|                       |   | Vyzvednutí výsledku zpracování offline odeslan                                                                                                  | na zakuse iu presan a prisupoveno nesis, kitele osorzite po coesiani podani, v casti uznovy porta -> Liektronicka podani -> zjuteni stavu podani -><br>é datové zprávy. |
|                       |   | Kontrola před odesláním                                                                                                    |                                                                                                    |
|                       |   | Písemnost obsahuje kritické ci<br>Povaha chyb brání odeslání, pr                                                                                | tyby, které naleznete v <u>protokolu chyb.</u><br>o úspělné podliní je Uřeba tyto chyby opravit.                                                                        |
|                       |   | PROTOKOL CHYB                                                                                                    | provede kontrolu pisemnosti a zobrazi seznam všech chyb.                                                                                                    |
|                       |   |                                                                                                    |                                                                                                    |
|                       |   | ÚVODNÍ STRÁNKA                                                                                                    | vás přemístí na úvodní stránku formuláře. Můžete projit formulář od počátku a opravit položky podle výplaů chyb u položek.                                              |
|                       |   | ÚVODNÍ STRÁNKA                                                                                                    | vás přemístí na úvodní stránku formuláře. Můžete projit formulář od počátku a opravit položky podle výplaů dnýb u položek.                                              |
|                       |   | ÚVODNÍ STRÁNKA                                                                                                    | vás přemístí na úvodní stráleku formuláře. Můžete projit formulář od počatku a opravit položky podle výpisů dryb u položek.                                             |
|                       |   | ÚVODNÍ STRÁNKA                                                                                                    | vás přemlátí na úvodní stránku formuláře. Můžete projit formulář od počátku a opravit položky pošle výplaů dryb u položek.                                              |

### 2. Signature of the Disclosure CESOP submission

Following the "Odeslat podání" (submission), there are three options for electronical signature. Choose the middle option "Odeslat a podepsat elektronicky" (send and sign electronically) by "Přihlásit se a podepsat" (log in and sign).

| Odeslat pomocí DIS+                                                                                                    | Odeslat a podepsat elektronicky                                                                                                    | Odeslat elektronicky a podepsat tiskopis                                                              |
|----------------------------------------------------------------------------------------------------|----------------------------------------------------------------------------------------------------|----------------------------------------------------------------------------------------------------|
| <ul> <li>✓ Uložení formuláře mezi odeslaně</li> <li>✓ Možnost přepoužití formuláře</li> <li>✓ Notifikace změny stavu</li> </ul> | K podepsání formuláře Vám stačí přihlašovací údaje k jedné z těchto<br>možnosti:<br>- Identita občana<br>- Datová schránka<br>- Kvalifikovaný čertifikát | Vypiněný formulář se odešle elsktronicky a následně podepišete tiskopis<br>pro ověření Vašeho podpisu |
| PRIHLÄSIT SE DO DIS+                                                                                                    | PRIHLÄSIT SE A PODEPSAT                                                                                                    | ODESLAT A STÄHNOUT TISKOPIS                                                                           |

In case you have the Czech Data Box, you can proceed with the "Datové schránky" (Data Box) part using the login details to the Data Box.

To use the Qualified electronic signature, continue with "Kvalifikovaný certifikát" (Qualified electronic signature).

| 🧚 Identita<br>občana                                                      | DATOVÉ<br>SCHRÁNKY                                                          | ©<br>Kvalifikovaný certifikát                                                       |
|---------------------------------------------------------------------------|-----------------------------------------------------------------------------|-------------------------------------------------------------------------------------|
| S využitím přístupu se zaručenou identitou, včetně bankovních prostředků. | S ověřenou identitou způsobern, kterým se ize přihlásit do datové schránky. | Pro držitele uznávaného elektronického podpisu<br>Qualified electronic<br>signature |
| PRINLÄSIT SE                                                              | PŘIHLÁSIT SE                                                                | PŘIHLÁSIT SE                                                                        |

## 2.1. Signature of the submission with the Qualified electronic signature

By proceeding from the previous page with "Kvalifikovaný certifikát" (Qualified electronic signature), the ePodpisFS application will open.

| vytvoření elekrto | nického podpisu je nutné mít nainstalovanou aplikaci ePodpisFS. |
|-------------------|-----------------------------------------------------------------|
| ID Požadavku      |                                                                 |
|                   |                                                                 |
| Otisk SHA256      |                                                                 |
|                   |                                                                 |
| Písemnost         |                                                                 |
| Oznámení CES      | SOP platné od 1.1.2024                                          |
| Soubor            |                                                                 |
| DPHOC1-0002       | 213214-20240216-114634.xml                                      |
| DIČ               |                                                                 |
|                   |                                                                 |
| Cílový FÚ         |                                                                 |
| Generální finar   | nční ředitelství                                                |
|                   |                                                                 |

Continue with "Podepsat aplikací ePodpisFS" (sign with the application ePodpisFS) and on the next screen, choose your Qualified electronic signature.

| F. ePodpisFS - podpisová aplikac                                                                                                    | e Finanční správy             |                      |                                                                | _ :                                                        | × |
|----------------------------------------------------------------------------------------------------|-------------------------------|----------------------|----------------------------------------------------------------|------------------------------------------------------------|---|
| ePodpisFS                                                                                                    | Podpiso                       | vá aplikac           | ce Finanční správy                                             |                                                            | ^ |
|                                                                                                    | Otisk SHA256                  |                      |                                                                |                                                            |   |
| •                                                                                                    | Pisemnost                     | Oznámení CESOP p     | latné od 1.1.2024                                              |                                                            |   |
| Nastavení proxy serveru                                                                                                    | Soubor                        | DPHOC1-00022132      | 14-20240216-114634.xml                                         |                                                            |   |
|                                                                                                    | DIČ<br>Cílový FÚ              | Generální finanční ř | feditelství                                                    |                                                            |   |
| Testaplikace                                                                                                    | Výběr certifikátu:            |                      |                                                                |                                                            |   |
| ?<br>Nápověda                                                                                                    | Poslední p<br>certifikát      | oužitý               | Datové úložiště<br>operačního systému                          | Soubor s certifikátem                                      |   |
| Zobrazit protokol                                                                                                    | Vystaveno pro                 | 0:                   | <ul> <li>Úložiště certifikátů</li> <li>Činová karta</li> </ul> | <ul> <li>Soubor PFX nebo<br/>P12 s certifikátem</li> </ul> |   |
|                                                                                                    | <ul> <li>Platnost;</li> </ul> |                      | <ul> <li>USB Token<br/>(kličenka)</li> </ul>                   |                                                            | l |
|                                                                                                    | POKR                          | AČOVAT               | POKRAČOVAT                                                     | POKRAČOVAT                                                 |   |
| ID Transakce:<br>adisapržusumfer.cz_0/2c29<br>89-d2c1-48c9-b499-242b4a4a<br>8680<br>Orisk SHA256:<br>6590549db3a35014a04f7da4<br>4eba30239108f8dfba56c640 | HW uložišt                    | ě klíčů (0)          | HW uložiště klíčů (1)                                          |                                                            |   |
| 3c51b7ef96cf35f                                                                                                    |                               |                      |                                                                | Verze aplikace: 14.0 (40e471e)                             |   |

Use "Poslední použitý certifikát" for the last used certificate/electronic signature or open the Qualified electronic signature from your operational system data storage ("Datové úložiště operačního systému") or use the file of the certificate/electronic signature ("Soubor s certifikátem"). Continue with "Pokračovat" (continue).

| F. ePodpisFS - podpisová aplika                          | ice Finanční správy                           |                                                   | _ ×                |
|----------------------------------------------------------|-----------------------------------------------|---------------------------------------------------|--------------------|
| ePodpisFS                                                | Podpisová aplika<br>Elektronický podpis probě | ce Finanční správy<br><sup>Shl úspěšně</sup>      |                    |
| Nastavení proxy serveru                                  | ID Požadavku                                  | 33063d83-187a-4ad2-9e7e-9d3b0cfe0fd8 Výsledek: OK |                    |
| Test aplikace                                            |                                               |                                                   |                    |
| ?<br>Nápověda                                            |                                               |                                                   |                    |
| <b>E</b><br>Zobrazit protokol                            |                                               |                                                   |                    |
|                                                          |                                               |                                                   |                    |
| ID Transakce:<br>Disk SHA256:<br>0e9e0963tbd8319356cd274 |                                               |                                                   |                    |
| b6b9cca62e9235e7d112148                                  |                                               | Verze aplika                                      | ce: 17.0 (41705dc) |

The signature with your Qualified electronic signature was successful.

### 3. Collection of the validation report of the submission

When the electronic signature is successful, this page will display. **Please save or write down the two numbers at the top of the table:** Číslo předání (number of transmission) and Heslo (Password). You may also download files on the submission – Stáhnout potvrzení (confirmation of submission), Stáhnout úplný opis v PDF (download a complete copy in PDF) or Stáhnout odeslaný soubor (download the uploaded file).

| mojedanē                                                                                                    | ePodpora x               |
|----------------------------------------------------------------------------------------------------|--------------------------|
| Podání jste úspěšné předali, ověřte offline zpracování                                                                                                    | ZPÉT NA SEZNAM FORMULÁŘŮ |
| Uschovejte údaje pro pozdější vyzvednutí potvrzení podání<br>Zřetit stav zmonulel souhou můtere na základe nde uvodenich údají v část "Daňový portál - Elektrenická podání - Zákleri stavu podání - Vyzvednutí výsledku zpracování offine odestané datové zprávy" .<br>Cisto prední<br>za 11111111111 |                          |
| Potvrzeni o odestáni a opisy podání C<br>Doporubijeme stálhost potvrzeni niže (pro vice informaci klátkéte na ikosku "), popřípadě dálií soubory.<br>Stálenour Potvrzeni pot<br>Stálenour Potvrzeni pot<br>Stálenour Potvrzeni pot<br>Stálenour Potvrzeni pot                                         |                          |
| Odeslaný soubor       Soubor, který jste právé odeslati, můžete použit k máčteri dat do splilacov budoucnu.       Stěvnour obesluávý soubon       Image: Stěvnour obesluávý soubon       Image: Stěvnour obesluávý soubon                                                                             |                          |

The submission of Disclosure CESOP and the Payment Data Message is verified in two ways. The online, immediate control checks the figures from the Disclosure CESOP and authorisation to submit and sign the submission. The next control is offline and validates the Payment Data Message against the XSD schema before sending it to the CESOP (EU level).

To get the validation result from the offline control and verify that the submission was made correctly, it is necessary to follow the instructions shown after the submission of the Disclosure. This page displays link to the relevant website ("Daňový portal -> Elektronická podání -> Zjištění stavu podání -> Vyzvednutí výsledku zpracování offline odeslané datové zprávy") and the login details – "Číslo podání" (login) and "Heslo" (password). Save the login details for later use.

On the <u>MOJE daně website</u>, open the "Elektronická podání pro Finanční správu" part and then "Zjištění stavu podání" (ascertainment of the submission status) or use the link mentioned above.

Determine

O Registr DPH Vracení DPH MOS

ce o stavu zpracování podání Finanční správě

Use the first link "Vyzvednutí výsledku zpracování off-line odeslané datové zprávy" to collect the submitted electronic report.

| DAŇOVÝ PORTÁL > ELEKTRONICKÁ PODÁNÍ > | VYZVEDNUTÍ VÝSLEDKU ZPRACOVÁNÍ OFF-LINE ODESLANÉ DATOVÉ ZPRÁVY |
|---------------------------------------|----------------------------------------------------------------|
| Vyzvednutí výsle                      | dku zpracování off-line odeslané datové zprávy                 |
| Přístupové údaje                      |                                                                |
| ID předání                            |                                                                |
| ID předání                            |                                                                |
| Přístupové heslo                      |                                                                |
| Přístupové heslo                      |                                                                |
|                                       |                                                                |
| VYZVEDNOUT                            |                                                                |
|                                       |                                                                |

On this page, use the login data saved before – put the figure from "Číslo předání" into "ID předání" and "Heslo" into "Přístupové heslo", and confirm them with "Vyzvednout" (collect). The system provides you with the offline verification of the submitted Disclosure CESOP and the Payment Data Message.

If the validation result is positive, everything was made properly, and the data submitted is to be transmitted to the CESOP (EU) and the page does not show any errors (see the screen below). With "uložit potvrzení" (save the confirmation), it is possible to save the confirmation of the submission. It is recommended to do so.

In case of a negative result, the list of the errors will display, and it is necessary to resubmit the data as soon as possible.

| Vyzvednutí výsledku zpracování off-line odeslané datové zprávy                                                                                                    |
|----------------------------------------------------------------------------------------------------|
| Přístupové údeje<br>ID přestral<br>224<br>Přístupové heslo                                                                                                    |
| ······                                                                                                    |
| Stor zprocování Plyto Postal Clale Postal Clale Postal Clale Postal Clale Postal Clale Potrzení podání Vizyváne Vša ke stažení a vločení souboru vvedeného pod timto textem na základé ustanovení (j73 odst. 3 zákona č. 280/2007 Sb., datový lád, ve znění pozdějších předpisů, který potrzuje, že bylo na společné technické zařízení správců dané příjato Vašle podání. K doložení skutečnosti, že na společné technické zařízení bo přítu podřalo podri, je pořítka v případá podrýhondi předpisů, který potrzuje, že bylo na společné technické zařízení správců dané příjato Vašle podání. K doložení skutečnosti, že na společné technické zařízení bo přítu podřalo podri, je pořítka v případá podrýhondi předpisů, který potrzuje, že bylo na společné technické zařízení správců dané příjato Vašle podání. K doložení skutečnosti, že na společné technické zařízení bo přítu podřalo podri, je pořítka v případá podrýhondi předpisů, který potrzuje, že bylo na společné technické zařízení správců dané příjato Vašle podání. K doložení skutečnosti, že na společné technické |
| ULOŽI POTVRZEM         Potrzeni (podar) (DPHOC1                                                                                                    |
| Ostatní informace<br>Pokud se k podári vztahuje placeni dani, je možné získat podrobnější informace na stránkách Finanční správý Česká republiky<br>2947                                                                                                    |

After the succesful submission of the Disclosure CESOP and Payment Data Message, the reported data will be then transmitted to the CESOP (EU). The validation at the CESOP (EU) level is made again against the XSD schema and also against the business rules. You will be provided with the Validation Message from the CESOP (EU) level to the e-mail address indicated in the Notification form.

In case the CESOP (EU) Validation Message contains positive result (Payment Data Message was fully accepted), the data was reported correctly. In case of 'partialy rejected' or 'fully rejected' validaton result in the Validation Message, the following steps are described in the <u>XSD User Guide and</u> <u>Guidelines for reporting of payment data from payment service providers and transmission to the</u> <u>Central Electronic System of Payment information (CESOP)</u>.